# **hp** photosmart 7700 series

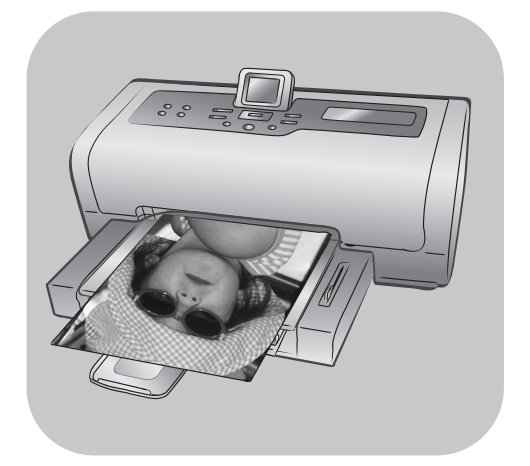

# referenshandbok

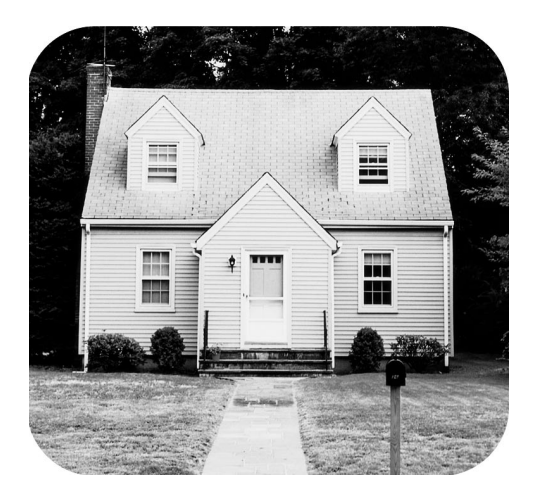

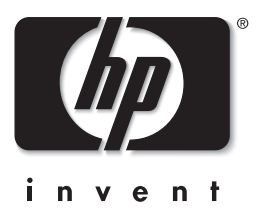

# innehåll

| 1 | välkommen                                  |
|---|--------------------------------------------|
|   | här hittar du mer information              |
|   | lådans innehåll                            |
|   | översikt över skrivaren                    |
|   | framsida                                   |
|   | baksida                                    |
|   | kontrollpanel                              |
|   | indikatorlampor                            |
|   | indatasektion                              |
|   | menystruktur                               |
|   | information om bläckpatroner7              |
|   | bläckpatroner som hanteras7                |
|   | installera eller byta ut bläckpatronerna 8 |
| 2 | felsökning vid installationen11            |
| 3 | support och specifikationer                |
| Ŭ | support 15                                 |
|   | hp-support via telefon                     |
|   | specifikationer                            |
|   | systemkrav                                 |
|   | skrivarspecifikationer                     |
|   | maskinvaruunderhåll                        |
|   | programvaruunderhåll                       |
|   | hp:s villkor för begränsad garanti         |
|   | säkerhetsinformation                       |
|   | miljöinformation                           |
|   | miljöskydd                                 |
|   | ozonproduktion                             |
|   | energiåtgång                               |
|   | pappersförbrukning                         |
|   | plast                                      |
|   | dataark om materialsäkerhet                |
|   | återvinningsprogram25                      |
|   | regulatory statements                      |
|   | copyright och varumärken 26                |

välkommen

Tack för att du har valt att köpa en HP Photosmart 7700 Series-skrivare! Med din nya fotoskrivare kan du skriva ut snygga bilder, spara foton på datorn samt skapa enkla och roliga projekt.

## här hittar du mer information

Din nya skrivare levereras med följande dokumentation som hjälper dig komma igång och få ut så mycket som möjligt av skrivaren:

- Installationshandbok HP Photosmart Installationshandbok innehåller korta och enkla anvisningar för hur du installerar skrivaren och skrivarprogrammet.
- HP Photosmart 7700 Series Referenshandbok Den här referenshandboken innehåller information om felsökning av programvaran, hur du får support på www.hp.com och hur du kontaktar HP:s support.
- HP Photosmart Skrivarhjälp I HP Photosmart Skrivarhjälp beskrivs skrivarens mer avancerade funktioner. Skrivarhjälpen innehåller information om skrivarens skötsel samt om avancerad felsökning och felmeddelanden.

När du har installerat HP Photosmart-programvaran på din dator kan du visa och skriva ut HP Photosmart Skrivarhjälp.

**Obs!** Om du vill installera HP Photosmart Skrivarhjälp på arabiska, estniska, hebreiska, kroatiska, lettiska, litauiska eller slovakiska på en dator med Windows sätter du in CD-skivan märkt "User's Guide" som levererades tillsammans med skrivaren.

#### visa hp photosmart skrivarhjälp

- Windows PC: Klicka på Start och välj Program (i Windows XP väljer du Alla program); Hewlett-Packard; Photosmart 140, 240, 7200, 7600, 7700, 7900 Series; Foto & bilduppbyggnadsdirektören. Från Foto & bilduppbyggnadsdirektören klickar du på Hjälp.
- Macintosh: Sätt i CD-skivan HP Photosmart. Välj språk i mappen User Docs och dubbelklicka sedan på photosmart 7700 series.html-filen.

#### skriva ut hp photosmart skrivarhjälp

- Windows PC: Klicka på Skriv ut i navigationsfältet högst upp i fönstret HP Photosmart Skrivarhjälp.
- Macintosh: Klicka i ramen som du vill skriva ut. Gå till menyn Arkiv och välj Skriv ut eller klicka på Skriv ut i navigationsfältet högst upp i webbläsaren.

## lådans innehåll

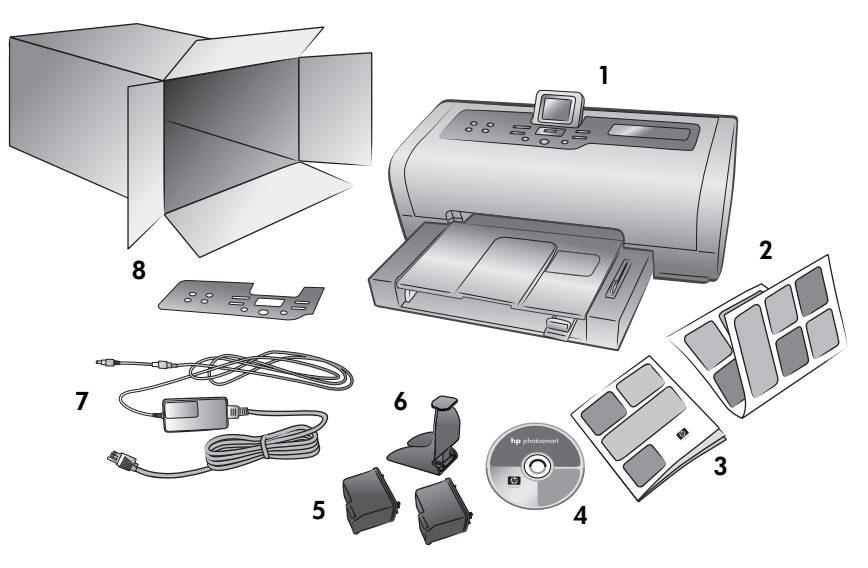

Skrivarförpackningen innehåller följande:

Obs! Innehållet kan variera mellan olika länder och regioner.

- 1 HP Photosmart 7700 Series-skrivare
- 2 HP Photosmart 7700 Series Installationshandbok
- **3** HP Photosmart 7700 Series Referenshandbok
- 4 HP Photosmart 7700 Series-CD med skrivarprogram (vissa länder eller regioner kan ha fler än en CD)
- 5 HP nr 57 trefärgad bläckpatron och HP nr 58 fotobläckpatron
- 6 Ett bläckpatronsskydd
- 7 Ett nätaggregat (dessa kan se olika ut och ha en ytterligare nätkabel)
- 8 Ett överlägg för kontrollpanelen

## översikt över skrivaren

Mer information om de delar som visas i det här avsnittet finns i HP Photosmart Skrivarhjälp.

#### framsida

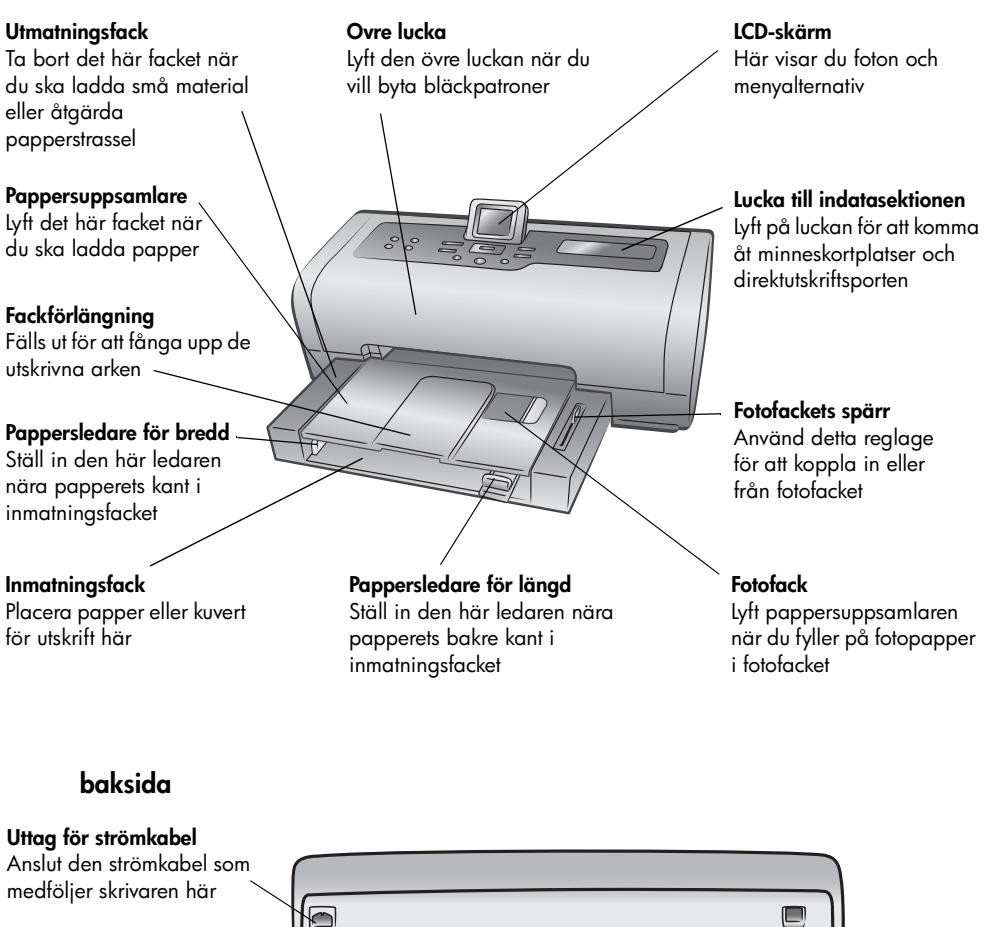

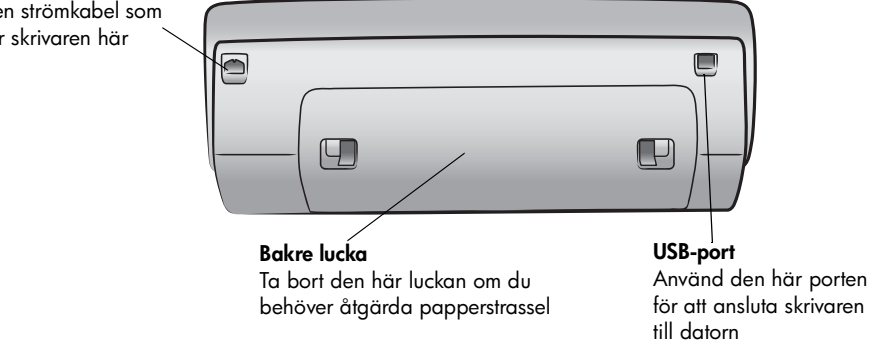

#### kontrollpanel

#### PRINT NEW (SKRIV UT NYA)

När du trycker på den här knappen skrivs automatiskt alla de foton ut som inte har skrivits ut från kontrollpanelen tidigare

#### **ON (STRÖMBRYTARE)**

Tryck på den här knappen för att slå på skrivaren eller försätta den i strömsparläge

#### SAVE (SPARA)

Tryck på den här knappen för att spara foton från ett minneskort på hårddisken

#### E-MAIL (E-POST)

Tryck på den här knappen för att skicka ett foto till en e-postadress

#### ROTATE (ROTERA)

Tryck på den här knappen för att rotera aktuellt foto

#### MENU (MENY)

Tryck på den här knappen för att visa skrivarens meny

#### ZOOM +/ZOOM -(ZOOMA IN/ ZOOMA UT)

Zoom + (zooma in) sätter skrivaren i zoomläge och Zoom – (zooma ut) sätter den i miniatyrvisningsläge, där nio foton i taget visas på skrivarens LCD-skärm

8 - 19

SELECT PHOTOS

för att flytta

(VÄLJ FOTON) 🔺 🔻

markeringsrutan i ett

visa menyalternativ

Använd de här pilarna

för att visa valda foton.

6

zoomat foto eller för att minneskorten

( P)

#### SELECT PHOTOS (VÄLJ FOTON) ↓ ↓

Använd de här pilarna för att visa alla foton eller för att flytta markeringsrutan i ett zoomat foto

#### ОК

Tryck på den här knappen för att välja ut aktuellt foto, besvara frågor på LCDskärmen eller för att välja menyalternativ

#### SIZE (FORMAT)

Tryck på den här knappen för att justera utskriftsstorleken på dina foton

#### COPIES (KOPIOR)

Med den här knappen väljer du antal kopior som ska skrivas ut

#### CANCEL (AVBRYT)

Tryck på den här knappen för att avmarkera foton, gå ur en meny eller för att avbryta en åtgärd

**Tips:** Håll en knapp intryckt om du snabbt vill ändra dess värde. Om du till exempel håller knappen **SELECT PHOTOS (VÄLJ FOTON) →** intryckt bläddrar du snabbare mellan bilderna på minneskortet.

PRINT (SKRIV UT)

Tryck på den här

ut valda foton på

knappen för att skriva

Mer information om menystrukturen för de olika knapparna finns i HP Photosmart Skrivarhjälp.

#### indikatorlampor

#### Lampan På/Varning Tänd (grönt sken) Strömmen är på Släckt Skrivaren är i strömsparläge Blinkar (grönt sken) Skrivaren är upptagen Blinkar (rött sken) Skrivaren behöver ses över

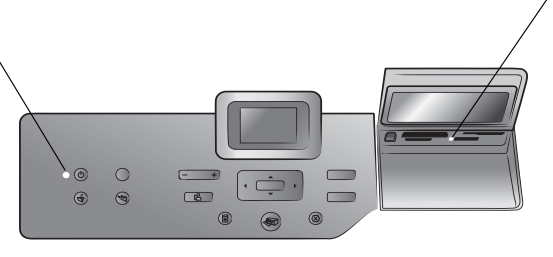

#### Minneskortlampa Tänd Minneskortet är korrekt isatt Släckt Det finns inget minneskort isatt Blinkar Data överförs mellan minneskortet och skrivaren eller datorn

#### indatasektion

#### Indatasektion

Här kan du sätta i ett minneskort eller ansluta en HP-digitalkamera med direktutskriftsfunktion eller en bärbar dator till direktutskriftsporten Plats för CompactFlash<sup>™</sup>/ IBM<sup>®</sup> Microdrive-minneskort Här kan du sätta i ett CompactFlash- eller IBM Microdrive-minneskort

#### Plats för SmartMedia<sup>™</sup>/ xD-Picture Card<sup>™</sup>minneskort

Du kan sätta i ett Smart/Media-minneskort i den övre delen av denna kortplats, eller ett xD-Picture Card-minneskort i den nedre delen

#### Direktutskriftsport

Den här porten kan du använda för att ansluta en bärbar dator eller en HP-digitalkamera med direktutskriftsfunktion till skrivaren Plats för MultiMediaCard<sup>™</sup>/ Secure Digital<sup>™</sup>-minneskort Här kan du sätt i ett MultiMediaCard- eller ett Secure Digital-minneskort Plats för Sony<sup>®</sup> Memory Stick-minneskort Här kan du sätta i ett av de Sony Memory Stickminneskort som stöds

## menystruktur

Det här avsnittet innehåller en översikt av menyalternativen i huvudmenyn på skrivarens LCD-skärm. Du väljer menyalternativ genom att trycka på knappen **MENU (MENY)** på skrivarens kontrollpanel.

| Menyalternativ                      | Alternativ                                                                                                    |
|-------------------------------------|----------------------------------------------------------------------------------------------------|
| Print special<br>(skriv ut special) | Print all (skriv ut alla)<br>Create album (skapa album)<br>Print range (skriv ut serie)<br>Print index page (skriv ut indexsida)<br>Print proof sheet (skriv ut provark)<br>Scan proof sheet (läs in provark)                                                                                                    |
| Enhance image<br>(förbättra bild)   | Photo brightness (fotoljusstyrka)<br>Add frame (lägg till ram)<br>Add color effect (lägg till färgeffekt)                                                                                                    |
| Tools (verktyg)                     | Slide show (bildspel)<br>Print quality (utskriftskvalitet)<br>Print sample page (skriv ut provsida)<br>Print test page (skriv ut testsida)<br>Clean cartridges (rengör bläckpatroner)<br>Calibrate printer (kalibrera skrivaren)                                                                                                    |
| Preferences<br>(inställningar)      | After printing (efter utskrift)<br># of copies (antal kopior)<br>Photo size (fotoformat)<br>Video print (videoutskrift)<br>Add date/time (lägg till datum/tid)<br>Borderless (ramlös utskrift)<br>Exif printing (Exif-utskrift)<br>Improve contrast (förbättra kontrasten)<br>Extend colors (utöka färger)<br>Paper detect (pappersavkänning)<br>Camera selections (kameraval)<br>Restore defaults (återställ standardinställningar)<br>Language (språk) |

## information om bläckpatroner

I det här avsnittet beskrivs översiktligt vilka bläckpatroner som kan användas samt hur man installerar och byter bläckpatron. Mer information om bläckpatroner finns i HP Photosmart Skrivarhjälp.

#### bläckpatroner som hanteras

Din skrivare skriver ut i färg och i svartvitt. HP har ett stort sortiment bläckpatroner så det finns alltid en bläckpatron som passar dina utskriftsbehov.

Du kan använda följande bläckpatroner till din skrivare. Om du installerar en bläckpatron som inte finns med i tabellen kan det hända att skrivargarantin inte längre gäller.

| Om du vill skriva ut               | Använd dessa bläckpatroner                                                                                                    |
|------------------------------------|----------------------------------------------------------------------------------------------------|
| Dokument i färg eller<br>svartvitt | HP nr 57 (C6657A) – Trefärgad bläckpatron<br>och<br>HP nr 56 (C6656A) – Svart bläckpatron                                     |
| Färgfoton                          | HP nr 57 (C6657A) – Trefärgad bläckpatron<br>och<br>HP nr 58 (C6658A) – Fotobläckpatron                                       |
| Svartvita foton                    | HP nr 57 (C6657A) – Trefärgad bläckpatron<br>och<br>HP nr 59 (C9359A) – Grå fotobläckpatron<br>(tillgänglig från hösten 2003) |

När du installerar en bläckpatron ska du kontrollera att det är samma nummer på bläckpatronen och bläckpatronsspärren. Skrivaren har plats för två bläckpatroner samtidigt.

**Viktigt!** Kontrollera att du använder rätt bläckpatroner. Observera också att HP inte rekommenderar att du fyller på eller modifierar HP-bläckpatroner på något sätt. Skador som beror på att man har ändrat eller fyllt på HP:s bläckpatroner täcks inte av garantin.

Du kan växla mellan följande bläckpatroner i den **högra** bläckpatronhållaren beroende på vilka krav utskrifterna ställer:

- HP nr 56 (C6656A) Svart bläckpatron
- HP nr 58 (C6658A) Fotobläckpatron
- HP nr 59 (C9359A) Grå fotobläckpatron (tillgänglig från hösten 2003)

#### installera eller byta ut bläckpatronerna

För att få bästa möjliga skrivarprestanda bör du endast använda bläckpatroner från HP som fyllts i fabriken.

För att få ut mesta möjliga av bläckpatronerna bör du stänga av skrivaren när den inte används. Koppla inte bort strömkabeln eller strömkällan (till exempel ett grenuttag) förrän lampan På/Varning släcks. Du kan då vara säker på att bläckpatronerna förvaras på rätt sätt.

#### Så här installerar du eller byter ut bläckpatronerna

- 1 Om skrivaren är avstängd slår du på den med strömbrytaren på skrivarens kontrollpanel.
- 2 Ladda papper i inmatningsfacket så att skrivaren kan skriva ut en kalibreringssida när du har installerat bläckpatronerna.
- 3 Lyft den övre luckan på skrivaren.
- 4 Tryck ner bläckpatronsspärren och dra den sedan framåt. Spärren öppnas.

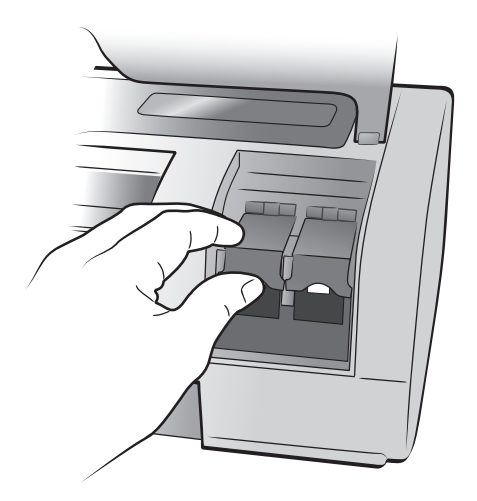

5 Om du byter bläckpatron drar du ut den gamla bläckpatronen och lämnar den till återvinning eller kastar den.

**Obs!** För information om återvinning av bläckpatroner, gå till **www.hp.com/recycle**.

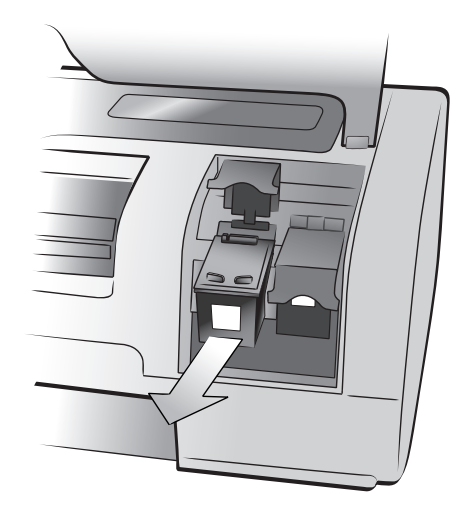

- 6 Ta ut den nya bläckpatronen ur förpackningen.
- 7 Håll i den skära fliken och dra försiktigt bort plasttejpen. Se till att du endast avlägsnar plasttejpen. Sätt i bläckpatronen direkt efter det att tejpen har tagits bort. Bläckmunstycken som exponeras längre än en minut kan torka ut och orsaka utskriftsproblem längre fram. Försök inte sätta tillbaka tejpen när den har tagits bort.

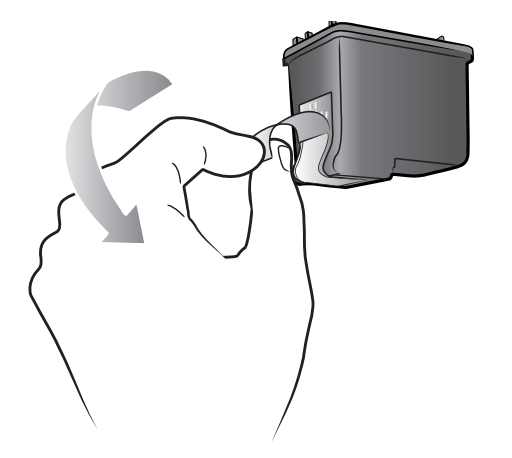

**Viktigt!** Vidrör inte bläckmunstyckena eller kopparkontakterna på bläckpatronen. Om du vidrör dessa delar kan bläckpatronen skadas.

- 8 Sätt i bläckpatronen:
  - Håll bläckpatronen så att kopparkontakterna är riktade in mot skrivaren. Passa in upphöjningarna på den vänstra och högra sidan av bläckpatronens ovansida med spåren på insidan av bläckpatronhållaren.
  - Skjut försiktigt in bläckpatronen i hållaren och tryck sedan in bläckpatronen tills det tar stopp.

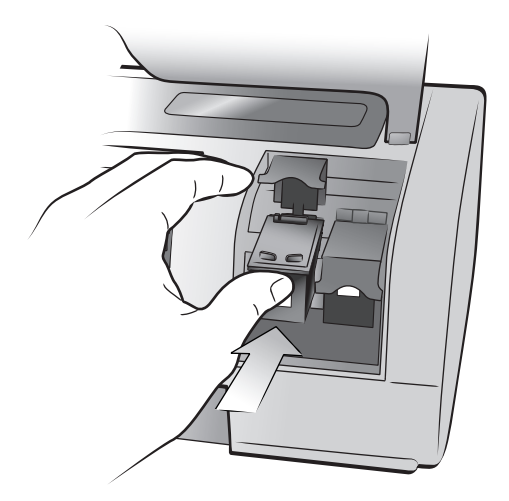

- Tryck ner bläckpatronsspärren tills den låser fast.
- 9 Stäng den övre luckan och tryck sedan på knappen **OK**. En kalibreringssida skrivs ut.

Skrivaren och bläckpatronen är nu justerade för optimalt utskriftsresultat. Du kan kasta kalibreringssidan.

# felsökning vid installationen

Din HP Photosmart-skrivare är utformad för att vara pålitlig och enkel att använda. Det här kapitlet innehåller vanliga frågor om installation på en PC med Windows. Detaljerad felsökningsinformation för alla aspekter av skrivaren, inklusive Macintosh-installation och felmeddelanden, finns i HP Photosmart Skrivarhjälp. Mer information om hur man visar skrivarhjälpen finns i **visa hp photosmart skrivarhjälp** på sidan 1.

Innan du kontaktar HP support bör du läsa det här avsnittet med felsökningstips eller gå till våra supporttjänster online på **www.hp.com/support**.

**Obs!** Om skrivaren är placerad nära starka elektromagnetiska fält kan dokument och foton som du skriver ut påverkas.

**Obs!** HP rekommenderar att du använder en USB-kabel som är högst 3 meter lång för att minska påverkan från eventuella magnetiska fält.

| Problem                                                                                                    | Möjlig orsak                                                                | Lösning                                                                                                    |
|----------------------------------------------------------------------------------------------------|-----------------------------------------------------------------------------|----------------------------------------------------------------------------------------------------|
| När jag anslöt skrivaren till datorn<br>öppnades guiden Ny maskinvara,<br>men den kände inte igen skrivaren. | Du anslöt skrivaren till datorn<br>innan du satte i HP Photosmart-<br>CD:n. | <ol> <li>Koppla bort USB-kabeln från<br/>skrivaren och stäng guiden<br/>Ny maskinvara.</li> <li>Sätt i HP Photosmart-CD:n<br/>som medföljde skrivaren.<br/>När installationsguiden<br/>visas klickar du på Avbryt.</li> <li>Välj Kör i Start-menyn.</li> <li>Klicka på Bläddra och gå till<br/>CD-enheten.</li> <li>Markera filen Uninstaller.bat<br/>och klicka på Öppna.</li> <li>Klicka på GV för att påbörja<br/>avinstallationen.</li> <li>Klicka på Fortsätt om du vill<br/>avinstallera filerna som<br/>skapades när du anslöt<br/>skrivaren till datorn.</li> <li>Klicka på Starta om. Ta bort<br/>HP Photosmart-CD:n när datorn<br/>startas om och följ<br/>installationsanvisningarna i<br/>HP Photosmart<br/>Installationshandbok som<br/>följde med skrivaren.</li> </ol> |

| Problem                                                                                                    | Möjlig orsak                                                                                                    | Lösning                                                                                                    |
|----------------------------------------------------------------------------------------------------|----------------------------------------------------------------------------------------------------|----------------------------------------------------------------------------------------------------|
| Under installationen visas en<br>dialogruta med systemkrav<br>där det framgår att<br>skärmupplösningen är för låg.                                  | Din bildskärms upplösning<br>är inställd lägre än minsta<br>systemkrav. Mer information<br>finns i avsnittet <b>systemkrav</b> på<br>sidan 18. | <ol> <li>Klicka på Avbryt i dialogrutan<br/>för systemkrav.</li> <li>Högerklicka på skrivbordet och<br/>välj Egenskaper.</li> <li>Klicka på fliken Inställningar.</li> <li>Dra skjutreglaget åt höger tills<br/>upplösningen är 800 x 600<br/>eller högre.</li> <li>Klicka på Använd. Ett<br/>meddelande om den ändrade<br/>bildskärmsinställningen visas.</li> <li>Godkänn ändringen genom att<br/>klicka på Ja.</li> <li>Installera om<br/>skrivarprogramvaran.</li> </ol>                                                                                                    |
| Programvaran installerades<br>inte korrekt på min dator.<br>ELLER<br>Jag måste installera om<br>skrivarprogrammet.<br><i>(Forts. på nästa sida)</i> | Det kan finnas en konflikt<br>med ditt virusskydd.<br>ELLER<br>Det kan finnas en konflikt med<br>ett annat tillämpningsprogram.                | <ul> <li>Avinstallera skrivarprogramvaran.<br/>Sätt in HP Photosmart-CD:n i<br/>datorn och följ anvisningarna på<br/>skärmen. Om<br/>avinstallationsskärmen inte visas<br/>avinstallerar du programvaran<br/>enligt anvisningarna på sidan 11.</li> <li>Windows 98, ME och XP</li> <li>1 Stäng av eller avaktivera<br/>eventuella antivirusprogram och<br/>andra autostartprogram under<br/>installationen. Viktigt! Återställ<br/>de tidigare inställningarna så<br/>fort installationen är klar.</li> <li>2 Välj Kör i Start-menyn. Skriv<br/>MSCONFIG i fältet Öppna och<br/>klicka på OK. Verktyget<br/>Systemkonfiguration öppnas.</li> <li>3 På fliken Allmänt markerar du<br/>Selektiv start och avmarkerar<br/>kryssrutan Läs in Autostart-<br/>gruppobjekt eller Läs in<br/>Autostart-objekt.</li> <li>4 Klicka på OK och starta om<br/>datorn.</li> <li>5 Sätt i HP Photosmart-CD:n<br/>som medföljde skrivaren.</li> <li>6 När programinstallationen<br/>är klar upprepar du steg 1.</li> <li>7 När konfigureringsverktyget<br/>visas väljer du Normal start.</li> <li>8 Klicka på OK och starta om<br/>datorn. Ta bort HP Photosmart-<br/>CD:n när datorn startas om och<br/>följ installationsanvisningarna i<br/>HP Photosmart<br/>Installationsanvisningarna i<br/>HP Photosmart<br/>Installationshandbok som följde<br/>med skrivaren.</li> </ul> |

| Problem                                                                                                    | Möjlig orsak                                                            | Lösning                                                                                                    |
|----------------------------------------------------------------------------------------------------|-------------------------------------------------------------------------|----------------------------------------------------------------------------------------------------|
| (Fortsättning från föregående sida)                                                                                                    |                                                                         | <ul> <li>Windows 2000 Professional <ol> <li>Tryck på Ctrl+Alt+Delete.</li> <li>Klicka på och öppna</li> <li>Aktivitetshanteraren och<br/>gå till fliken Program.</li> <li>Håll ner Ctrl och klicka på alla<br/>program för att markera dem,<br/>utom Utforskaren och Systray.</li> <li>Klicka på Avsluta aktivitet. Om<br/>ett andra meddelande visas<br/>klickar du på Avsluta aktivitet.<br/>Upprepa detta steg tills alla<br/>program utom Utforskaren<br/>och Systray är stängda.</li> <li>Installera skrivarprogrammet<br/>enligt anvisningarna i<br/><i>HP Photosmart</i><br/><i>Installationshandbok</i> som följde<br/>med skrivaren.</li> </ol></li></ul> |
| Endast Windows 98<br>När jag ansluter skrivaren och<br>datorn med en USB-kabel visas<br>guiden Ny maskinvara en gång,<br>men skrivardrivrutinen installeras<br>inte fullständigt. Guiden Ny<br>maskinvara visas inte igen. | Installationen avbröts eller<br>slutfördes inte, eller ett fel uppstod. | <ol> <li>Stäng av skrivaren och koppla<br/>ur USB-kabeln från den.</li> <li>Koppla ur strömkabeln från<br/>skrivaren.</li> <li>Vänta i ungefär 10 sekunder.</li> <li>Anslut strömkabeln till skrivaren<br/>och slå på den igen.</li> <li>Avinstallera<br/>skrivarprogramvaran. Sätt in HP<br/>Photosmart-CD:n i datorn och<br/>följ anvisningarna på skärmen.</li> <li>Starta om datorn när<br/>avinstallationen är klar.</li> <li>Installera om<br/>skrivarprogramvaran.</li> </ol>                                                                                                    |

| Problem                                                                                                    | Möjlig orsak                                                     | Lösning                                                                                                    |
|----------------------------------------------------------------------------------------------------|------------------------------------------------------------------|----------------------------------------------------------------------------------------------------|
| Endast Windows 98<br>När jag ansluter skrivaren och<br>datorn med en USB-kabel visas inte<br>guiden Ny maskinvara. | USB-kabeln kanske inte fungerar<br>eller är ordentligt ansluten. | <ol> <li>Stäng av skrivaren och koppla<br/>ur USB-kabeln från den.</li> <li>Koppla ur strömkabeln från<br/>skrivaren.</li> <li>Vänta i ungefär 10 sekunder.</li> <li>Anslut strömkabeln till skrivaren<br/>och slå på den igen.</li> <li>Återanslut USB-kabeln till<br/>skrivaren.</li> <li>Om det inte hjälper kan du försöka<br/>med en annan USB-kabel.</li> <li>ELLER</li> <li>Välj Start, Inställningar,<br/>Kontrollpanelen.</li> <li>Dubbelklicka på System-ikonen.</li> <li>Klicka på fliken<br/>Enhetshanteraren.</li> <li>Klicka på ikonen (+) vid<br/>alternativet USB-styrenheter.</li> <li>Om du ser en USB-styrenhet och<br/>USB-hubb i listan är USB-<br/>funktionen förmodligen<br/>aktiverad. Om det inte finns<br/>någon sådan enhet i listan<br/>måste du aktivera och ställa<br/>in USB. Se datorns<br/>dokumentation eller kontakta<br/>din datoråterförsäljare om<br/>du behöver hjälp med detta.</li> </ol> |

# support och specifikationer

Det här kapitlet innehåller följande information om skrivaren:

- support på sidan 15
- specifikationer på sidan 18
- maskinvaruunderhåll på sidan 21
- programvaruunderhåll på sidan 22
- hp:s villkor för begränsad garanti på sidan 22
- säkerhetsinformation på sidan 24
- miljöinformation på sidan 24
- regulatory statements på sidan 25
- copyright och varumärken på sidan 26

## support

Om du får problem gör du så här:

- 1 I HP Photosmart Skrivarhjälp finns detaljerad information om hur man använder skrivaren och löser problem. Information om hur man visar skrivarhjälpen finns i avsnittet **visa hp photosmart skrivarhjälp** på sidan 1.
- 2 Om du inte kan lösa problemen med hjälp av informationen i HP Photosmart Skrivarhjälp finns webb- och e-posthjälp att tillgå på följande språk: Engelska, franska, holländska, italienska, portugisiska, spanska, svenska och tyska.
  - Gå till www.hp.com/support för att läsa supportsidor online eller skicka e-post till HP för personlig rådgivning.
  - Gå till www.hp.com för att kontrollera om det finns aktuella programuppdateringar.
- 3 Om du inte kan lösa problemet med hjälp av vare sig HP Photosmart Skrivarhjälp eller HP:s webbsidor kan du ringa HP:s supportnummer för Sverige. En lista över telefonnummer för olika länder och regioner finns i följande avsnitt.

#### hp-support via telefon

Du kan få kostnadsfri telefonsupport under en begränsad tid efter inköpstillfället. Kontrollera hur länge du har kostnadsfri support i avsnittet **support** på sidan 15, eller gå till **www.hp.com/support**.

Efter perioden med kostnadsfri support kan du få hjälp från HP mot en extrakostnad. Kontakta din HP-återförsäljare eller ring supporttelefonnumret för Sverige för mer information om supportalternativ.

För HP-support via telefon ringer du supporttelefonnumret för Sverige. Respektive telefonbolags gängse taxor tillämpas.

Land Telefonnummer (+212) 22404747 Algeriet Bahrain 800 728 Egypten 02 532 5222 Förenade Arabemiraten 971 4 883 8454 Grekland + 30 1 60 73 603 Israel 972 (0) 9 830 4848 Marocko (+212) 22404747 Polen + 48 22 865 98 00 Rumänien 01 315 44 42 Ryssland, Moskva 7 095 923 50 01 Ryssland, St. Petersburg 7 812 346 7997 800 897 14440 Saudiarabien Slovakien + 421-2-68208080 086 000 1030 inom RSA Sydafrika + 27-11 258 9301 utanför RSA 42 (0)2 6130 7310 Tjeckien Tunisien + 216 1 891 222 Turkiet 1 216 579 71 71 Ukraina + 7 (380-44) 490-3520 Ungern + 36 (0)1 382 1111

**Obs!** Västeuropeiska kunder kan gå till **www.hp.com/support** för att ta reda på supporttelefonnummer för respektive land eller region.

#### ringa ett samtal

Ring HP-support när du befinner dig i närheten av datorn och skrivaren. Var beredd att uppge följande information:

- Skrivarens modellnummer (står på skrivarens framsida).
- Skrivarens serienummer (står på skrivarens undersida).
- Datorns operativsystem.
- Skrivardrivrutinens version:
  - Windows PC: Visa skrivardrivrutinens version genom att högerklicka på minneskortsikonen i Windows aktivitetsfält och välja Om.
  - Macintosh: Visa skrivardrivrutinens version genom att öppna dialogrutan Skriv ut.
- Meddelanden på skrivarens LCD-skärm eller på datorns skärm.
- Svar på följande frågor:
  - Har den situation som du ringer om uppstått förut? Kan du återskapa situationen?
  - Hade du installerat n\u00e3gon ny maskin- eller programvara i samband med att situationen uppstod?

kapitel 3

## specifikationer

Det här avsnittet innehåller minsta systemkrav som behövs för att installera HP Photosmart-skrivaren, samt ett urval av skrivarens specifikationer.

En fullständig lista med skrivarspecifikationer finns i HP Photosmart Skrivarhjälp. Information om hur man visar skrivarhjälpen finns i avsnittet **visa hp photosmart skrivarhjälp** på sidan 1.

#### systemkrav

| Komponent          | Minimum för Windows                                                                                 | Minimum för Macintosh                                                                                |
|--------------------|----------------------------------------------------------------------------------------------------|----------------------------------------------------------------------------------------------------|
| Operativsystem     | Windows <sup>®</sup> 98, 2000 Professional,<br>ME, XP Home och XP Professional                      | Mac <sup>®</sup> OS 9 v9.1 eller senare, OS X v10.1 t.o.m. v10.2                                     |
| Processor          | Pentium <sup>®</sup> II (eller motsvarande) eller<br>högre                                          | G3 eller mer                                                                                         |
| RAM                | 64 MB (128 MB rekommenderas)                                                                        | Mac OS 9.1 och OS 9.2: 64 MB<br>(128 MB rekommenderas)<br>Mac OS X v 10.1 och OS X v 10.2:<br>128 MB |
| Ledigt diskutrymme | 500 MB                                                                                              | 500 MB                                                                                               |
| Bildskärm          | 800 x 600, 16-bitars eller mer                                                                      | 800 x 600, 16-bitars eller mer                                                                       |
| CD-ROM-enhet       | 4x                                                                                                  | 4x                                                                                                   |
| Anslutningar       | USB: Främre och bakre porten<br>(Windows 98, 2000 Professional, ME,<br>XP Home och XP Professional) | USB 2.0 full hastighet (Mac OS 9 v9.1<br>eller senare, OS X v10.1 t.o.m.<br>v10.2)                   |
| Webbläsare         | Microsoft <sup>®</sup> Internet Explorer 5.5 eller<br>högre                                         | Behövs inte för installation                                                                         |

## skrivarspecifikationer

| Anslutningar, maximalt                 | HP JetDirect externa skrivarservrar: 175x, 310x, 380x                                                                                                    |
|----------------------------------------|----------------------------------------------------------------------------------------------------|
| Anslutningar, standard                 | USB: Främre och bakre porten<br>Windows 98, 2000 Professional, ME, XP Home och<br>XP Professional<br>Mac® OS 9 v9.1 eller senare, OS X v10.1 t.o.m. v10.2                                                                                                    |
| Bildfilformat                          | JPEG Baseline<br>TIFF 24 bitar RGB okomprimerat interleaved<br>TIFF 24 bitar YCbCr okomprimerat interleaved<br>TIFF 24 bitar YCbCr okomprimerat interleaved<br>TIFF 24 bitar RGB packbitar interleaved<br>TIFF 8 bitar gråskala okomprimerat/packbitar<br>TIFF 8 bitar palettförg okomprimerat/packbitar<br>TIFF 1 bit okomprimerat/packbitar/1D Huffman |
| Bläckpatroner                          | 1 svart HP nr 56 (C6656A)<br>1 trefärgad HP nr 57 (C6657A)<br>1 färgfotopatron HP nr 58 (C6658A)<br>1 grå fotopatron HP nr 59 (C9359A)                                                                                                    |
| Filformat som stöds<br>av minneskortet | Utskrift: De bild- och videoformat som hanteras<br>Spara: Alla filformat                                                                                                    |
| Fotofackets kapacitet                  | 15 ark fotopapper                                                                                                    |
| Inmatningsfackets<br>kapacitet         | 25 ark fotopapper<br>100 ark vanligt papper<br>20-40 kort (beroende på tjocklek)<br>15 kuvert<br>20 ark banderollpapper<br>20 ark etiketter<br>25 ark OH-film<br>25 ark transfertryck för t-shirt                                                                                                    |
| Materialspecifikationer,<br>maximalt   | Rekommenderad maximilängd: 356 mm<br>Rekommenderad maximibredd: 216 mm<br>Rekommenderad maximitjocklek: 292 μm per ark                                                                                                    |
| Materialstorlekar                      | Fotopapper (10 x 15 cm)<br>Fotopapper med flik (10 x 15 cm med 1,25 cm flik)<br>Registerkort (10 x 15 cm)<br>Hagaki-kort (100 x 148 mm)<br>A6-kort (105 x 148 mm)<br>Kort i Lstorlek (90 x 127 mm)<br>Kort i Lstorlek med flik (90 x 127 mm med 12,5 mm flik)<br>Banderollpapper (216 x 5969 mm)                                                         |

| Materialstorlekar,<br>standard | Fotopapper<br>76 x 76 mm till 216 x 356 mm<br>Vanligt papper                                                                                                    |
|--------------------------------|----------------------------------------------------------------------------------------------------|
|                                | Legal, 216 x 356 mm<br>Executive, 190 x 254 mm<br>A4, 210 x 297 mm                                                                                                    |
|                                | A5, 148 x 210 mm<br>B5, 176 x 250 mm<br><b>Kort</b>                                                                                                    |
|                                | Hagaki, 100 x 148 mm<br>L-storlek, 90 x 127 mm<br>L-storlek med flik, 90 x 127 mm med 12,5 mm flik<br>Register, 76 x 127 mm, 10 x 15 cm och 127 x 203 mm<br>A6, 105 x 148 mm                                                                |
|                                | Nr 9, 98,4 x 225,4 mm<br>Nr 10, 105 x 240 mm<br>A2 Invitation, 110 x 146 mm<br>DL, 110 x 220 mm<br>C6, 114 x 162 mm                                                                                                    |
|                                | Anpassat<br>76 x 127 mm till 216 x 356 mm<br>OH-film<br>Letter, 216 x 280 mm<br>A4, 210 x 297 mm                                                                                                    |
|                                | Etikettark<br>Letter, 216 x 280 mm<br>A4, 210 x 297 mm<br><b>Banderollpapper</b><br>(216 x 5969 mm)                                                                                                    |
| Materialtyper                  | Papper (vanligt, inkjet, foto och banderoll)<br>Kuvert<br>OH-film<br>Etiketter<br>Kort (register, gratulations, Hagaki, A6, L-storlek)<br>Transfertryck för t-shirt                                                                         |
| Minneskort                     | CompactFlash <sup>™</sup> typ I och II<br>IBM <sup>®</sup> Microdrive<br>MultiMediaCard <sup>™</sup><br>Secure Digital <sup>™</sup><br>SmartMedia <sup>™</sup><br>Sony <sup>®</sup> Memory Stick-kort<br>xD-Picture Card <sup>™</sup>       |
| Pappersmagasin                 | Ett fack för letter-storlek<br>Ett 10 x 15 cm fotofack                                                                                                    |
| USB-stöd                       | USB: Främre och bakre porten<br>Windows <sup>®</sup> 98, 2000 Professional, ME, XP Home<br>och XP Professional<br>Mac <sup>®</sup> OS 9 v9.1 eller senare, OS X v10.1 t.o.m. v10.2<br>HP rekommenderar att USB-kabeln är kortare än 3 meter |

| Utmatningsfackets<br>kapacitet | 20 ark fotopapper<br>50 ark vanligt papper<br>10 kort<br>10 kuvert<br>20 ark OH-film<br>20 ark banderollpapper<br>25 ark etiketter<br>25 ark transfertryck för t-shirt |
|--------------------------------|----------------------------------------------------------------------------------------------------|
| Videofilformat                 | Motion JPEG AVI<br>Motion JPEG Quicktime<br>MPEG -1                                                                                                    |

## maskinvaruunderhåll

Om något fel uppstår på maskinvaran, kontakta den återförsäljare som du köpte skrivaren av. Du kan också gå till **www.hp.com/cpso-support/guide/psd/ repairhelp.html** för att ta reda närmaste sälj- och serviceställe. Servicen är kostnadsfri under garantitiden. Efter garantitiden debiteras du en avgift för servicen. Mer information om HP:s begränsade garanti finns i **hp:s villkor för begränsad garanti** på sidan 22.

## programvaruunderhåll

HP tillhandahåller regelbundet uppdateringar av skrivarprogrammet. Du kan hämta dessa uppdateringar på **www.hp.com/support** eller använda den programvara som medföljde skrivaren. Uppdateringar av programmet HP Foto & bilduppbyggnad finns bara på CD.

Gör så här om du vill ha uppdateringar av skrivarprogrammet med hjälp av den programvara som medföljer skrivaren:

- Windows PC Klicka på Start och välj Program (i Windows XP väljer du Alla program); Hewlett-Packard; och sedan HP Software Update.
- Macintosh Gå till HP:s verktygsprogram för Inkjet, välj Support i snabbmenyn och klicka på Support.

## hp:s villkor för begränsad garanti

Land/region Europa, Mellanöstern, Afrika

| Programvarugaranti | 90 dagar |
|--------------------|----------|
| Skrivargaranti     | 1 år     |

- A. Giltighet för begränsad garanti
  - Hewlett-Packard (HP) garanterar att ovan angiven HP-produkt inte är behäftad med material- eller tillverkningsfel under ovan angivna tid. Garantin gäller från och med inköpsdatum.
  - 2 För programvaruprodukter gäller HP:s begränsade garanti endast när programmet inte går att köra. HP garanterar inte att någon produkt kommer att ha helt oavbruten eller felfri drift.
  - 3 HP:s begränsade garanti täcker endast defekter som uppstår genom normal användning av produkten och inte några andra problem, däribland problem som uppstår på grund av:
    - Felaktigt underhåll och d:o modifiering
    - Användning av programvara, medier, delar eller förbrukningsartiklar som inte tillhandahållits eller omfattas av support av HP, eller
    - Användning utanför produktens specifikationer.
  - 4 För HP:s skrivarprodukter gäller att användning av bläckpatroner från annan leverantör än HP eller en påfylld bläckpatron inte påverkar kundens garanti eller ett supportavtal som kunden har med HP. Om ett fel eller en skada på skrivaren kan härledas till användning av en bläckpatron från annan leverantör eller en påfylld bläckpatron, debiterar HP gängse taxa för tids- och materialåtgång för att ge skrivaren service gällande det specifika felet eller den specifika skadan.
  - 5 Om HP under garantiperioden meddelas om ett fel på någon produkt som täcks av HP:s garanti skall HP antingen reparera eller byta ut den felaktiga produkten efter eget gottfinnande.
  - 6 Om HP inte kan reparera eller ersätta en produkt som omfattas av HP:s garanti, har kunden inom rimlig tid efter felanmälan rätt till en kompensation uppgående till summan av inköpspriset för produkten.
  - 7 HP är inte skyldigt att reparera, ersätta eller erlägga kompensation för en produkt förrän kunden returnerat den defekta produkten till HP.
  - 8 Ersättningsprodukter kan vara antingen nya eller likvärdiga nya, under förutsättning att dess funktionalitet minst motsvarar den produkt som ersätts.
  - 9 HP:s produkter kan innehålla återanvända delar, komponenter eller material som är likvärdiga nya.
  - 10 HP:s garanti gäller i alla länder och regioner där den berörda HP-produkten säljs av HP. Avtal för ytterligare garantiservice, exempelvis service på plats, är tillgängliga hos alla av HP auktoriserade serviceföretag i länder eller regioner där produkten säljs av HP eller av en auktoriserad importör. För telefonsupport i Europa finns information om telefonsupport i olika länder och regioner på följande webbplats: www.hp.com/support.Du kan också fråga återförsäljaren eller ringa HP på det telefonnummer som anges i detta häfte. Vi strävar kontinuerligt efter att förbättra vår telefonsupportservice och råder dig därför att regelbundet besöka vår webbplats för att få ny information om olika tjänster och tillhandahållandet av dem.

B. Begränsningar av garanti

såvida inte annat stadgas i lokal lagstiftning, lämnar hp och dess tredjepartsleverantörer Inga andra garantier, varken uttryckligen eller underförstått. Hp frånsäger sig Uttryckligen eventuella underförstådda garantier om säljbarhet, kvalitetsnivå eller Lämplighet för speciella ändamål.

- C. Begränsning av ansvar
  - Annan kompensation än den som nämns i denna garanti utgår ej till kunden, såvida inte annat stadgas i lokal lagstiftning.
  - 2 UTÖVER DE SKYLDIGHETER SOM NÄMNS SPECIFIKT I DENNA GARANTI, KAN HP OCH DESS UNDERLEVERANTÖRER UNDER INGA OMSTÄNDIGHETER HÅLLAS ANSVARIGA FÖR DIREKTA, INDIREKTA, SÄRSKILDA ELLER OFÖRUTSEDDA SKADOR ELLER FÖLJDSKADOR, OAVSETT OM GARANTI, KONTRAKT ELLER ANDRA LAGLIGA GRUNDER ÅBEROPAS.
- D. Lokal lagstiftning
  - 1 Denna garanti ger kunden specifika lagliga rättigheter. Kunden kan också ha andra rättigheter, som kan variera i olika stater i USA, i olika provinser i Kanada och i olika länder och regioner i övriga världen.
  - 2 I det fall då denna garanti strider mot den lag som gäller där kunden använder HP-produkten, ska denna garanti anses modifierad så att den överensstämmer med denna lag. I vissa länder är frånsägelser och begränsningar i garantin inte tillåtna, varför ovanstående frånsägelser och begränsningar inte gäller alla kunder. I exempelvis vissa stater i USA, liksom i vissa andra länder (däribland vissa provinser i Kanada), är följande tillåtet:
    - Förhindra att frånsägelserna och begränsningarna i denna garanti begränsar konsumentens lagstadgade rättigheter (t ex i Storbritannien)
    - I övrigt begränsa en tillverkares möjligheter att hävda sådana frånsägelser och begränsningar, eller
    - Bevilja kunden ytterligare rättigheter, specificera giltighetstid för underförstådda garantier som tillverkaren inte kan frånsäga sig eller förbjuda begränsningar i giltighetstid för underförstådda garantier.
  - 3 S K CONSUMER TRANSACTIONS I AUSTRALIEN OCH NYA ZEELAND: OVANSTÅENDE BEGRÄNSNINGAR OCH AVSTÅNDSTAGANDEN GÄLLER EJ OCH PÅVERKAR EJ KONSUMENTENS LAGSTADGADE RÄTTIGHETER.

## säkerhetsinformation

Följ alltid de grundläggande säkerhetsföreskrifterna när du använder produkten för att minska risken för skador orsakade av brand eller elstötar.

**Varning!** Utsätt inte produkten för regn eller fukt eftersom det medför brandfara och risk för elstötar.

Varning! Risk för elstötar.

- Läs och se till att du förstår alla instruktioner i *HP Photosmarts installationshandbok*.
- Anslut alltid enheten till ett jordat eluttag. Om du inte vet om eluttaget är jordat bör du kontakta en elektriker.
- Ge akt på varningarna och instruktionerna på produkten.
- Koppla bort produkten från vägguttaget innan du rengör den.
- Placera eller använd inte produkten nära vatten eller om du har våta händer.
- Placera produkten så att den står stadigt.
- Placera produkten på en skyddad plats där ingen kan trampa eller snubbla på strömkabeln och där strömkabeln inte kan skadas.
- Om produkten inte fungerar som den bör du läsa igenom felsökningsinformationen i HP Photosmart Skrivarhjälp.
- Det finns inga delar i produkten som operatören kan laga. Överlåt servicearbetet åt kvalificerad personal.
- Använd produkten i ett utrymme med god ventilation.

## miljöinformation

Hewlett-Packard Company har som målsättning att leverera kvalitetsprodukter på ett miljömässigt tillfredsställande sätt.

#### miljöskydd

Skrivaren är utformad med flera attribut för att minimera miljöpåverkan. Mer information finns på HP:s webbsida för miljöengagemang på www.hp.com/hpinfo/globalcitizenship/environment/index.html.

#### ozonproduktion

Den här produkten genererar inga märkbara mängder ozongas (O3).

#### energiåtgång

Energiåtgången minskar drastiskt i läget ENERGY STAR<sup>®</sup>, vilket sparar både naturresurser och kostnader utan att påverka produktens höga prestanda. Den här produkten uppfyller kraven för ENERGY STAR, som är ett frivilligt program som tagits fram för att uppmuntra utvecklingen av energisnåla kontorsprodukter.

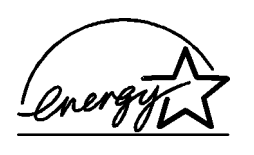

ENERGY STAR är ett registrerat varumärke i USA som tillhör U.S. EPA. Som ENERGY STARpartner har Hewlett-Packard fastslagit att den här produkten uppfyller ENERGY STAR:s riktlinjer för energiförbrukning. Mer information finns på www.energystar.gov.

#### pappersförbrukning

Den här produkten kan hantera återvunnet papper enligt DIN 19309.

#### plast

Plastdelar som väger mer än 24 g är märkta enligt internationell standard för att förenkla identifieringen av plaster vid återvinning.

#### dataark om materialsäkerhet

Du kan hämta dataark om materialsäkerhet (Material Safety Data Sheets, MSDS) från HP:s webbplats på **www.hp.com/go/msds**. Kunder utan tillgång till Internet kan kontakta HP support.

#### återvinningsprogram

I allt fler länder har HP program för utbyte och återvinning. Vi samarbetar med några av världens största återvinningscentraler för elektroniska produkter. HP sparar på naturtillgångarna genom att återvinna några av de mest populära produkterna.

Den här HP-produkten använder bly i lödningarna, vilket kan kräva särskild behandling vid återvinningen.

## regulatory statements

For regulatory identification purposes, your product is assigned a Regulatory Model Number. The Regulatory Model Number for your product is SDGOA-0377. This regulatory number should not be confused with the marketing name (hp photosmart 7700 series printer) or product numbers (Q3015A, Q3016A).

#### Australia EMC statement

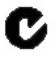

This equipment complies with Australian EMC requirements.

#### Canada EMC statement

Le présent appareil numérique n'émet pas de bruit radioélectrique dépassant les limites applicables aux appareils numériques de la classe B prescrites dans le Règlement sur le brouillage radioélectrique édicté par le ministère des Communications du Canada.

This digital apparatus does not exceed the Class B limits for radio noise emissions from digital apparatus set out in the Radio Interface Regulations of the Canadian Department of Communications.

## copyright och varumärken

© Copyright 2003 Hewlett-Packard Company

Med ensamrätt. Ingen del av detta dokument får fotokopieras, reproduceras eller översättas till annat språk utan föregående skriftligt godkännande från Hewlett-Packard Company.

Informationen i detta dokument kan ändras utan föregående meddelande. Hewlett-Packard kan inte hållas ansvariga för fel häri, eller för följdskador som uppstått i samband med framställandet eller användandet av detta material.

HP, HP-logotypen och Photosmart tillhör Hewlett-Packard Company.

IBM är ett registrerat varumärke som tillhör International Business Machines Corporation.

Secure Digital-logotypen är ett varumärke som tillhör SD Association.

Microsoft och Windows är registrerade varumärken som tillhör Microsoft Corporation.

CompactFlash, CF och CF-logotypen är varumärken som tillhör CompactFlash Association (CFA).

Sony Memory Stick är ett registrerat varumärke som tillhör Sony Corporation.

MultiMediaCard är ett varumärke som tillhör Infineon Technologies AG of Germany och är licensierat till MMCA (MultiMediaCard Association).

SmartMedia är ett varumärke som tillhör Toshiba Corporation.

xD-Picture Card är ett varumärke som tillhör Fuji Photo Film Co., Ltd., Toshiba Corporation och Olympus Optical Co., Ltd.

Mac, Maclogotypen och Macintosh är registrerade varumärken som tillhör Apple Computer, Inc. Pentium är ett registrerat varumärke som tillhör Intel Corporation.

Övriga märken och tillhörande produkter är varumärken eller registrerade varumärken som tillhör respektive ägare.

Skrivarens inbäddade programvara grundar sig delvis på Independent JPEG Groups arbete.

Copyright-rättigheterna för vissa fotografier i detta dokument tillhör de ursprungliga ägarna.

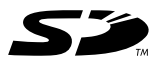

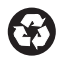

Tryckt på återvunnet papper Tryckt i USA, maj 03

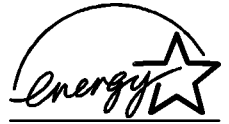

1 US ENERGY STAR<sup>®</sup> är ett registrerat varumärke i USA. Som ENERGY STAR<sup>®</sup>-partner garanterar Hewlett-Packard Company att den här produkten följer ENERGY STAR<sup>®</sup>s riktlinjer för energiförbrukning.

www.hp.com

©2003 Hewlett-Packard Company

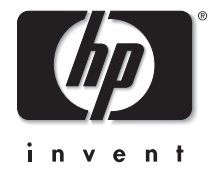

v1.1.1